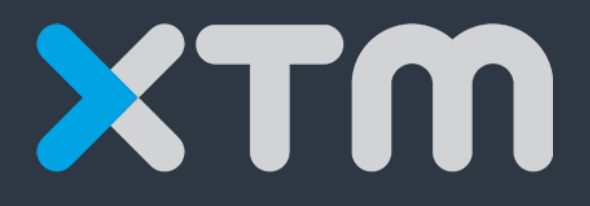

## **Better Translation Technology**

# Getting Started for XTM Cloud Enterprise

Getting Started for XTM Cloud Enterprise.

Published by XTM International Ltd.

© Copyright XTM International Ltd. All rights reserved. No part of this publication may be reproduced or transmitted in any form or by any means, including photocopying, without prior written consent of XTM International Ltd.

Updated October 2019

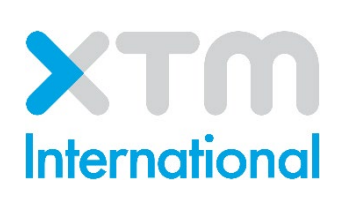

XTM International Ltd, Ponders, Hedgerley Lane, Gerrards Cross, SL9 8SY, UK Tel.: +44 (0)1753 480 479 email: <u>sales@xtm.cloud https://xtm.cloud/</u>

## **Table of Contents**

| Introduction                                              | 1 |
|-----------------------------------------------------------|---|
| Step 1 – Logging in for the first time                    | 5 |
| Step 2 – Configuring XTM                                  | 7 |
| Step 3 – Creating users                                   | 3 |
| Step 4 – Adding customers                                 | ) |
| Step 5 – Importing a Translation Memory1                  | 1 |
| Step 6 – Managing terminology                             | 2 |
| Step 7 – Creating projects                                | 3 |
| Step 8 – Allocating linguists to tasks                    | 5 |
| Step 9 – Starting a workflow                              | 7 |
| Step 10 – XTM Workbench – a brief overview18              | 3 |
| Step 11 – Checking metrics and progress of translation 20 | ) |
| Step 12 – Downloading the target file2′                   | 1 |

#### Introduction

This introduction to XTM Cloud explains how to start working in XTM quickly. XTM Cloud is a translation management system accessible through a web browser and does not require download nor installation on your PC. Getting started takes only a few minutes. You can use the platform immediately after you create an account with it. Create your account at <u>https://xtm.cloud</u> and follow the steps below.

XTM Cloud supports the latest versions of the following browsers:

Windows:

- Microsoft Edge 12+
- Firefox 4+
- Chrome 24+

Mac OS:

- Safari 6+
- Firefox 4+
- Chrome 24+

Linux:

- Firefox 4+
- Chrome 24+

Tablets:

- Safari 6+ for iPad
- Firefox for Android 23+

#### Step 1 – Logging in for the first time

Create an XTM account at <u>https://xtm.cloud/trial/</u>. You will receive an email with the log-in details. Click the red link <u>XTM Cloud</u> in the email to go to the login page.

|                                                                        |                                                                                           |                                                                                                    | International                                                                                                    |
|------------------------------------------------------------------------|-------------------------------------------------------------------------------------------|----------------------------------------------------------------------------------------------------|----------------------------------------------------------------------------------------------------|
| Dear                                                                   |                                                                                           |                                                                                                    |                                                                                                    |
| Thank you for i                                                        | requesting a 30 day                                                                       | XTM Cloud demonstration                                                                                          | account.                                                                                                    |
| You can start tr<br>below details:                                     | ranslating online imr                                                                     | nediately by following this li                                                                                   | nk XTM Cloud and then entering the                                                                               |
| Company                                                                | Username                                                                                  | Password                                                                                                    |                                                                                                    |
| To make sure t<br>activate your b                                      | hat your data is sec<br>rowser and then cha                                               | ure, when you log in for the<br>ange your password.                                                              | first time, you will be asked to                                                                                 |
| To help you ge<br>Started Guide<br>signing up here<br>tutorial videos. | t up and running as<br>which you can dowr<br>e. Or alternatively or<br>You can access the | quickly as possible we sugg<br>load here. We also run reg<br>the same page, there are i<br>full XTM manual here. | gest you read the short Getting<br>ular live webinars. Please join us by<br>recordings of the webinars and short |
| For further help                                                       | o and advice please                                                                       | contact support@xtm.cloud                                                                                        | and we will be happy to assist you.                                                                              |
| Kind regards                                                           |                                                                                           |                                                                                                    |                                                                                                    |
| The XTM Inter                                                          | national Team                                                                             |                                                                                                    |                                                                                                    |
| XTM Internation<br>Ponders, Hedgerl                                    | al Ltd<br>ley Lane, Gerrards Cros                                                         | ss, Bucks SL9 8SY, UK.                                                                                           |                                                                                                    |
| T +44 1753 480 4                                                       | 79 - email: sales@xtm-                                                                    | -intl.com                                                                                                    | ш. с                                                                                                    |
| Better Tra<br>visit: www                                               | nslation Techn<br>v.xtm-intl.com                                                          | ology                                                                                                    | XTMCloud                                                                                                    |

Registration email with the user credentials

Log in to the website. You will be asked to authorize your computer for security reasons. Click the Authorize device button in the prompt.

#### XTM Cloud – Getting Started

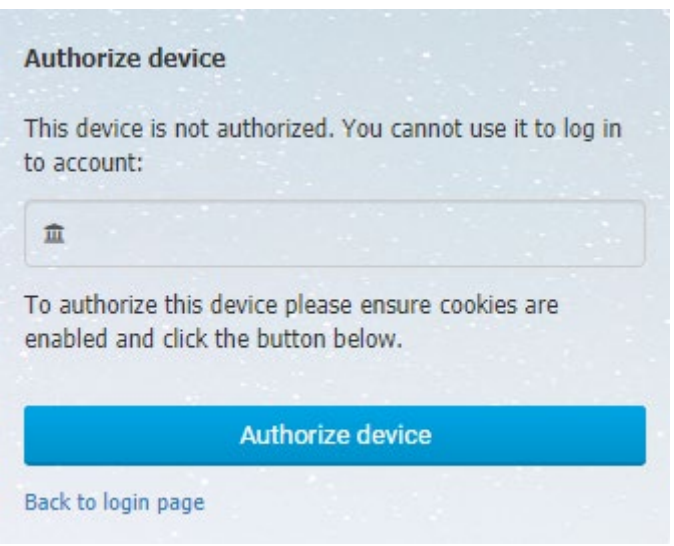

The Authorize device prompt

You will receive another e-mail with an activation link. Click the activation link in the e-mail. From now on you will be able to log in to XTM Cloud from your computer.

Dear

In order to activate your XTM account on this computer please ensure that cookies are enabled and then click the following link: https://eu1.xtm.cloud/project-manager-gui/activate-computer-link.action?uid=4b9492c1a5ce4e79b572f47c476d273a&c=DeeplyCoolCopy&l=en\_GB

Email with computer activation link

After you have logged in and your computer has been successfully activated, you will be presented with the User Details page where you can change the password received in the registration email.

| XTM          | Projects   | Customers    | Users TM   | Terminology Xchange   |                                                                             | 🎭 🗘 ? 🧶- |
|--------------|------------|--------------|------------|-----------------------|-----------------------------------------------------------------------------|----------|
| User details | My account | Data Setting | <b>j</b> 5 |                       |                                                                             |          |
|              |            |              |            |                       |                                                                             |          |
|              |            |              |            |                       | Please set your time zone on this page to display adjusted dates and times. |          |
|              |            |              |            | Change password       |                                                                             |          |
|              |            |              |            | Old password          |                                                                             |          |
|              |            |              |            | New password          |                                                                             |          |
|              |            |              |            | Re-enter new password |                                                                             |          |
|              |            |              |            | Personal details      |                                                                             |          |
|              |            |              |            | Title                 | •                                                                           |          |
|              |            |              |            | * First name          |                                                                             |          |
|              |            |              |            | * Last name           |                                                                             |          |
|              |            |              |            | Job title             |                                                                             |          |
|              |            |              |            | * Username            |                                                                             |          |
|              |            |              |            | Nickname              |                                                                             |          |
|              |            |              |            | * Email               |                                                                             |          |
|              |            |              |            | Preferred language    | •                                                                           |          |
|              |            |              |            | Availability          | •                                                                           |          |

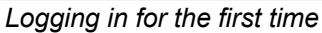

### Step 2 – Configuring XTM

Configure your account by clicking on the cog icon. Fill in User Details, pick your default source and target languages on the Data tab, then go to the Settings tab. Click on the Translation tab on the left hand side and on this page you can choose your TM and terminology options, enable Machine Translation, define privacy and security settings.

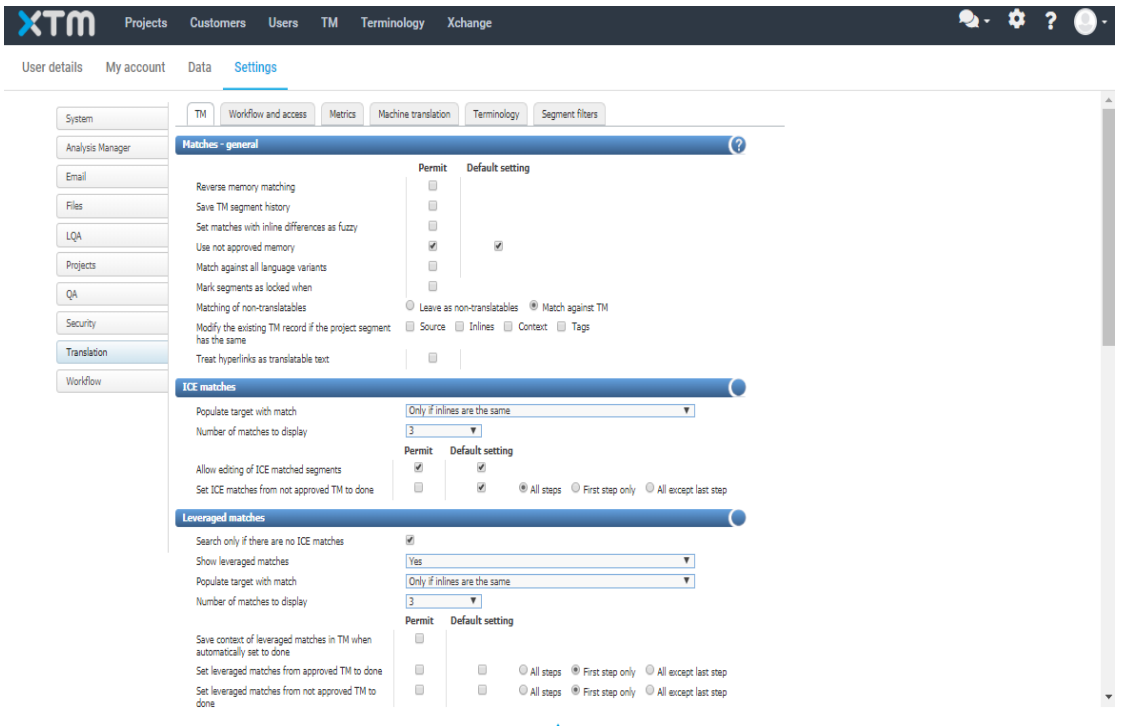

Settings – Translation – TM tab

#### **Step 3 – Creating users**

In XTM, users can have one or more roles that define their access to different parts of the program and the functionality available to them. Administrators and Project Managers can create new users and choose their roles but only Administrators can create and edit other Administrators. Only Linguists can be involved in Workflow steps such as Translate, Correct, Review and LQA.

|   |                           | ts Customers | Users Tasks Concordanc  | e TM Terminolo                | ogy                                                                        |                                                   |                                                                                                 | Q       | - 🌻         | •    |
|---|---------------------------|--------------|-------------------------|-------------------------------|----------------------------------------------------------------------------|---------------------------------------------------|-------------------------------------------------------------------------------------------------|---------|-------------|------|
| I | mport users User list     | User groups  | LSPs View login history |                               |                                                                            |                                                   |                                                                                                 |         | Add         | user |
| 1 | Vhat are you looking for? | Search       | Active Inactive All     | Available Una                 | available All                                                              |                                                   |                                                                                                 |         |             | Â    |
|   | Username                  | First name   | Last name 🔺             | Email                         | Roles                                                                      | Workflow steps                                    | Language combinations                                                                           | Quality | Punctuality |      |
| = | E Admin                   | Wojciech     | Administrator           | wtomaszewski@xtm-<br>intl.com | Administrator<br>Linguist<br>Project Manager<br>TM Expert<br>Terminologist | Correct<br>LQA<br>Localization<br>engineering<br> | Arabic English (UK)<br>English (UK) Spanish<br>→(Spain)<br>English (UK) Slovak                  | 96%     | 100%        | 0    |
| Ξ | E dbrack                  | Dean         | Brack                   | wtomaszewski@xtm-<br>intl.com | Linguist<br>TM Expert<br>Terminologist                                     | Correct<br>LQA<br>Review<br>                      | English (UK) Irish<br>(Gaelic)<br>English (UK) German<br>→(Germany)<br>(Germany) (Spain)<br>    |         | 100%        | 0    |
| Ξ | jcave                     | John         | Cave                    | wtomaszewski@xtm-<br>intl.com | Linguist                                                                   | Correct<br>LQA<br>Review                          | English (UK) Spanish<br>(Spain)<br>English (UK)⇒irish (Gaelic)<br>English (UK) Japanese<br>     |         |             | θ    |
| Ξ | DeFount                   | Jacqueline   | DeFount                 | wtomaszewski@xtm-<br>intl.com | Linguist                                                                   | Correct<br>Review<br>Translate                    | English (UK) German<br>(Germany)<br>English (UK)<br>French<br>(France)                          |         |             | 0    |
| Ξ | ≣ jdoe                    | John         | Doe                     | wtomaszewski@xtm-<br>intl.com | Linguist                                                                   | Correct<br>LQA<br>Review<br>                      | English (UK) Spanish<br>(Spain)<br>English (UK) Japanese<br>English (UK) French<br>(France)<br> |         |             | 0    |

Users – User list

To create a new user, go to the Users tab and click the Add user button. Fill in the required fields. Depending on the role assigned to the user, different tabs will be added when you click the Save button. Navigate through the tabs and adjust the settings you need.

| XTM                         | Projects Customers Users Tasks          | Concordance TM Terminology                                                                                    | &-¢? |
|-----------------------------|-----------------------------------------|----------------------------------------------------------------------------------------------------|------|
| Add user                    |                                         |                                                                                                    | х    |
| <ol> <li>General</li> </ol> | General info                            |                                                                                                    | A    |
|                             | Title                                   | Choose 🔻                                                                                                    |      |
|                             | * First name                            |                                                                                                    |      |
|                             | * Last name                             |                                                                                                    |      |
|                             | Job title                               |                                                                                                    |      |
|                             | * Roles                                 | Administrator<br>Linguist<br>IM- project reasor & viewer<br>IM- project Manager<br>TM Expart<br>Terminologist |      |
|                             | morkiow alega                           | LQA<br>Review<br>Translate                                                                                    |      |
|                             | Automatically add all new steps of type | Please select options                                                                                         |      |
|                             | * Username                              |                                                                                                    |      |
|                             | * Nickname                              |                                                                                                    |      |
|                             | * Password                              |                                                                                                    |      |
|                             | * Confirm password                      |                                                                                                    |      |
|                             | Status                                  | Active <b>v</b>                                                                                               |      |
|                             | Availability                            | Available <b>v</b>                                                                                            |      |
|                             |                                         | Adding a new user – General info                                                                              |      |

#### **Step 4 – Adding customers**

In XTM Customers are an important concept. They can either be a list of your end customers or a way of classifying your TM and terminology. For example, you may wish to create a different customer for each type of source content that you are sent, such marketing, website text and technical docs etc. To add customers, go to the Customer tab, click Add Customer, fill in the fields and click the Add button at the bottom of the screen.

| <b>XTM</b> Projects Custor       | ners Users Tasks                                                                                                    | Concordance TM                         | Terminology           |   |
|----------------------------------|----------------------------------------------------------------------------------------------------|----------------------------------------|-----------------------|---|
| Customer list Inactive customers | Customer PMs                                                                                                    |                                        |                       |   |
|                                  | Details     Customer     Customer     Customer inchanne     TM and term only     Vat number     Project Manager      Project watchers                                          | Choose<br>asia asia<br>xtmuser xtmuser | ۲<br>۲<br>۲<br>۲<br>۲ |   |
|                                  | 2 Address 1<br>Address 1<br>Address 2<br>City<br>State / County<br>Postcode/ ZIP<br>Country<br>Phone 1<br>Phone 1<br>Phone 2<br>Mobile phone<br>Fax<br>Website<br>Skype<br>Man | Choose                                 |                       | , |

Adding customer screen

### **Step 5 – Importing a Translation Memory**

Translation Memory (TM) is a database that stores translations. It helps you to reuse translations when the same or similar text is sent for translation again. This will cut down translation costs, shorten the turnaround time and build a trustworthy and reliable brand image.

XTM can import translation memories in the following formats: TMX, XLIFF and MS Excel.

You can import your translation memory on the TM tab > TM import. To import a TM:

- Select a customer name from the dropdown list
- Enter a name for the import project
- Choose the source and target languages
- Select other options if necessary
- Choose a TMX, XLIFF or MS Excel file to import
- Click the Import button

The Import history section will show a new record with the status of the import. The status changes from "In progress" to "Done" when the import is complete.

| Projects Customers                          | Users Tasks Concordance                  | TM Terminology Xchange |                                   |                   |            | - \$ ?                |
|---------------------------------------------|------------------------------------------|------------------------|-----------------------------------|-------------------|------------|-----------------------|
| TM import TM export Align                   |                                          |                        |                                   |                   |            |                       |
|                                             |                                          |                        |                                   |                   |            | ۵                     |
| Import TH                                   |                                          |                        |                                   |                   |            | V                     |
| Account                                     | My account                               | *                      |                                   |                   |            |                       |
| Customer                                    | Cool                                     | *                      |                                   |                   |            |                       |
| Impart project name                         |                                          |                        |                                   |                   |            |                       |
| Source language                             | English (UK)                             |                        |                                   |                   |            |                       |
| Target language                             | English (UK)                             | ٣                      |                                   |                   |            |                       |
| Impart or set approved/not approved status  | Choose                                   |                        |                                   |                   |            |                       |
| Import alt-trans elements from XLIFF file   |                                          |                        |                                   |                   |            |                       |
| Import segments with same source and target |                                          |                        |                                   |                   |            |                       |
| Set tags for imported TM                    | 8                                        |                        |                                   |                   |            |                       |
| Import file                                 | Choose File No file chosen               |                        |                                   |                   |            |                       |
|                                             | Import                                   |                        |                                   |                   |            |                       |
|                                             |                                          |                        |                                   |                   |            |                       |
|                                             |                                          |                        |                                   |                   |            |                       |
| Import history                              | Clear history                            |                        |                                   |                   |            |                       |
| Dir.                                        | an inter interip                         | Import project name    | Source Jannuage Tarmet Jannuage   | Start time        | Tatal time | Status Delete history |
| chinese simplitary                          | chin                                     |                        | English (UK) (hinese (Strolified) | 28,03,2010 12-34  | 0.01       | Dogo Dalate           |
| arabic true                                 | er er er er er er er er er er er er er e |                        | English (UK) Arshir               | 28-03-2019 12:34  | 0:12       | Done Delete           |
|                                             |                                          |                        | Eastah (UK) Baltah                | 20.02.224.0.12.24 | 0.04       | Date:                 |

Importing a TM

## Step 6 – Managing terminology

While the use of terminology during translation is not obligatory, it is good practice to use it.

Terminology is a database dedicated for terms. It can be extracted from the source text and translated before the actual translation begins. Using terminology simplifies the translation work, adds consistency, and improves the quality of translations. Any terms in your terminology database will be highlighted in XTM Workbench and the approved translation of the term will be available to use.

Terms are customer specific and can be imported to XTM in an Excel file or added directly under the Terminology tab – Manage.

| XTM Projects Custo        | tomers Users Tasks Concordance TM Terminology Xchange                                                                                           | - ♣- ‡ ? ∯-                    |
|---------------------------|----------------------------------------------------------------------------------------------------|--------------------------------|
| Manage Import Export      |                                                                                                    | Add term                       |
| Account<br>My account     | Customer         Abbreviation           Original         V                                                                                      | Advanced search \Xi Tags 🔖 🌣 🥹 |
| Phrase<br>I'm looking for | concept_hyperfink Suggestion All                                                                                                    | Search Reset                   |
| Search results            | Concept                                                                                                    | ✓ >\$                          |
| Show results: V           | Definition                                                                                                    |                                |
|                           |                                                                                                    |                                |
|                           | Domain Reference                                                                                                    |                                |
|                           | asia X V                                                                                                    |                                |
|                           | Tags                                                                                                    |                                |
|                           | grupa 1 - tag 2. grupa 1 - tag 1<br>Oustomer: nev:Ore / Created by: sais (24-04-2016 0.9-27) / Modified by: sais (22-01-2019 1.5:07) / 10: 9198 |                                |
| Please search             | Term                                                                                                    | ^ 💼                            |
|                           | Language Tem Status<br>English (UK) Valid                                                                                                    | ~                              |
|                           | Notes Remarks                                                                                                    |                                |
|                           |                                                                                                    |                                |
|                           | term_dropdown Choose                                                                                                    |                                |
|                           | Abbreviation Context                                                                                                    |                                |
|                           | Created by: zois (20-02-01/6 16-84) / Modified by: zois (20-02-02/16 16-84) / ID: 2180-4                                                        |                                |

Managing terminology

## Step 7 – Creating projects

1. To create a new translation project, go to the Projects tab and click the Add project button

2. Fill in the General information section. It is obligatory to choose a customer from the dropdown list and provide a name for the project. All the remaining fields in this section are optional.

| XTM          | Projects Customers L                           | Jsers Tasks | Concordance       | тм         | Terminology | Xchange | - 2 | \$  | ? | <b>(</b> )- |
|--------------|------------------------------------------------|-------------|-------------------|------------|-------------|---------|-----|-----|---|-------------|
| Project list | Templates LSP LQA POs                          | Dashboards  |                   |            |             |         |     |     |   |             |
|              | General information                            |             |                   |            |             |         |     | 0   |   |             |
|              | * Customer name                                | Choose      |                   |            |             |         |     | •   |   |             |
|              | * Project name                                 |             |                   |            |             |         |     |     |   |             |
|              | Description                                    |             |                   |            |             |         |     |     |   |             |
|              | D. ( )D                                        |             |                   |            |             |         |     | _/_ |   |             |
|              | Reference ID                                   |             |                   |            |             |         |     |     |   |             |
|              | Delivery due date                              |             |                   |            |             |         |     | ~   |   |             |
|              | Auto-calculate due dates for<br>workflow steps |             |                   |            |             |         |     |     |   |             |
|              | Use previous settings                          |             |                   |            |             |         |     |     |   |             |
|              | Template                                       | Choose      |                   |            |             |         |     | ۳   |   |             |
|              |                                                |             |                   |            |             |         |     |     |   |             |
|              |                                                |             |                   |            |             |         |     |     |   |             |
|              |                                                |             |                   |            |             |         |     |     |   |             |
|              |                                                |             | Please start by o | choosing a | a customer. |         |     |     |   |             |

Creating a new project

3. In the Translation section choose a source language of the document and one or more target languages. Choose a file for upload and click the plus (+) symbol to add more or the minus (-) symbol to remove files. Files can be uploaded in batches using .zip archives. They can be joined during project creation. In such case they are displayed in the Editor as one (this option is only available during project creation). You can also add Reference material files such as PDF files the same way as files for translation.

XTM supports the following file formats for translation:

| <ul> <li>Microsoft Office (doc, docx, xls, xlsm, xlsx, ppt,<br/>pptx)</li> </ul> | Microsoft Visio (vdx)                   |
|----------------------------------------------------------------------------------|-----------------------------------------|
| Open Office (sxw, odt, ods, odp)                                                 | <ul> <li>Java property files</li> </ul> |
| Adobe FrameMaker (mif)                                                           | <ul> <li>jsonMAdcap</li> </ul>          |
| Adobe InDesign (idml, indd, indb)                                                | • DITA                                  |
| Adobe Photoshop (psd)                                                            | <ul> <li>po, pot</li> </ul>             |
| Adobe Illustrator (fxg, svg)                                                     | <ul> <li>yml, yaml</li> </ul>           |
| <ul> <li>pdf (converts pdf file to Word)</li> </ul>                              | <ul> <li>asp, aspx, ascx</li> </ul>     |
| • txt                                                                            | • resx, resw                            |
| • rtf                                                                            | • rc                                    |
| • ini                                                                            | <ul> <li>iOS apps (strings)</li> </ul>  |
| • xlf, xliff                                                                     | <ul> <li>Android apps (xml)</li> </ul>  |
| MemoQ (mqxliff)                                                                  | • sdf                                   |
| Trados Studio (sdlxliff)                                                         | Document template (tpl)                 |
| Trados (ttx)                                                                     | • svg                                   |
| Wordfast (txml)                                                                  | <ul> <li>SubRip text (srt)</li> </ul>   |
| • xml                                                                            | SalesForce (stf)                        |
| • php                                                                            | • Digia QT (ts)                         |
| <ul> <li>html, htm xhtml, xht, shtml, shtm</li> </ul>                            | MadCap Flare (flprj)                    |

4. In the Workflow section define a workflow for the project. XTM provides a number of predefined workflows.

| Projects Customers                                              | Users Tasks        | Concordance | тм | Terminology | Xchange | -2, - | \$ | ? | - 🚯 |
|-----------------------------------------------------------------|--------------------|-------------|----|-------------|---------|-------|----|---|-----|
| list Templates LSP LQA POs                                      | Dashboards         |             |    |             |         |       |    |   |     |
| Additional files                                                |                    |             |    |             |         |       |    |   | ^   |
| Workflow                                                        |                    |             |    |             |         | 0     |    |   |     |
| * Main workflow                                                 | Translate # Review |             |    |             |         | •     | 0  |   |     |
| Use different workflows for target<br>languages                 |                    |             |    |             |         |       |    |   |     |
| Automatically finish steps where all<br>segments are green/done |                    |             |    |             |         |       |    |   |     |
| Workflow for non-analysable files                               |                    |             |    |             |         |       |    |   |     |
| Settings                                                        |                    |             |    |             |         | 3     |    |   |     |
|                                                                 |                    |             |    |             |         |       |    |   |     |

Creating a project – Workflow section

5. In the Settings section, you can select the terminology and TM that you want to use for the project: XTM automatically tags TMs and terminology with the customer name. The selected terminology and TM will be compared against the source file and matches will be provided for leverage. It is also possible to use other TMs and terminology. You can specify it below the "Use the selected customer's option" by choosing more customers from the "Select customers" box.

| XTM          | Projects Customers                                    | Users                                 | Tasks       | Concordance           | ТМ        | Terminology     | Xchange    | 2  | - 1 | ¢ | ? | <b>(</b> )- |
|--------------|-------------------------------------------------------|---------------------------------------|-------------|-----------------------|-----------|-----------------|------------|----|-----|---|---|-------------|
| Project list | Templates LSP LQA POs                                 | s Dashl                               | boards      |                       |           |                 |            |    |     |   |   |             |
|              | Settings                                              |                                       |             |                       |           |                 |            |    | (?  |   |   | 1           |
|              | Use the selected customer's                           | O Termi                               | nology C    | ) TM 🔘 Termin         | ology and | TM              |            |    |     |   |   |             |
|              | Select customers                                      | -aDita<br>≺img src=<br>400zip<br>4299 | × onerror=a | alert('3sdf')>        |           | @aDoImportu     |            | •  |     |   |   |             |
|              | Use not approved memory                               |                                       |             |                       |           |                 |            |    |     |   |   |             |
|              | Hide repeated segments                                |                                       |             |                       |           |                 |            |    |     |   |   |             |
|              | Allow editing of ICE segments                         |                                       |             |                       |           |                 |            |    |     |   |   |             |
|              | Set ICE matches from not approved<br>TM to done       |                                       | All exce    | pt last step          | 0         | First step only | All step   | 08 |     |   |   |             |
|              | Set leveraged matches from<br>approved TM to done     |                                       | All exce    | pt last step          | ۲         | First step only | O All step | os |     |   |   |             |
|              | Set leveraged matches from not<br>approved TM to done |                                       | All exce    | pt last step          | ۲         | First step only | O All step | os |     |   |   |             |
|              | Set non-translatables as done                         |                                       | All exce    | pt last step          | ۲         | First step only | O All step | 0S |     |   |   |             |
|              | Mark segment as locked                                | Match typ                             | e is approv | ed or not approved I  | CE and Le | everaged        |            |    | ۳   |   |   |             |
|              | Monitor target length                                 |                                       |             |                       |           |                 |            |    |     |   |   |             |
|              | Alternative translations                              | You can no                            | ot use beca | use of pre-translatio | n.        |                 |            |    |     |   |   |             |
|              | Use Anonymization                                     |                                       |             |                       |           |                 |            |    | 0   |   |   |             |
|              | Run Terminology extraction                            |                                       |             |                       |           |                 |            |    |     |   |   |             |
|              | TM language variant penalty profile                   | None                                  |             |                       |           |                 |            |    | •   |   |   |             |
|              | Use approved terms only                               |                                       |             |                       |           |                 |            |    |     |   |   |             |

Creating a project – Settings section

If you want to apply length limits, check the Monitor target length box to instantly find out when the specified length restrictions are violated.

Also, consider using the Run Terminology extraction option. It extracts term candidates from source texts before the translation phase begins. Term candidates can be downloaded for offline translation and uploaded back to XTM after the translation has been finished.

Select other options that should be used with the project, then click the Create button. You can also save the selected settings as a template that you can reuse in the future. The created project will be displayed under Projects -> Project list.

#### Step 8 – Allocating linguists to tasks

1. Click on the Workflow tab that shows the project overview window. The workflow management window displays one row for each target language where you can allocate a linguist to all the files or bundles for a specific language.

If you mouse over the information icon *i* it displays the total number of files along with the number of files that were analysed successfully, empty, not supported or had errors.

- 2. Select the name of a linguist from the pull-down list on each task. Note that only linguists with the corresponding language pair will be displayed.
- 3. Click on the 🏜 icon to view the details of the available linguists. Then click on a linguist's name you wish to assign to a task.
- 4. Select a name from the top pull-down list to enter that name in all empty tasks, for all files, for that step.

| Project Editor - The truth | h about beef                   |                            |    |                            |    |                    |
|----------------------------|--------------------------------|----------------------------|----|----------------------------|----|--------------------|
| General info               | Edit workflow Publish in 2     | XTM Xchange Show due dates |    |                            |    |                    |
| 🕒 Metrics                  | Target language (All languages |                            | ~  |                            |    |                    |
| 네 Statistics               |                                |                            |    |                            |    |                    |
| 바: Workflow                | Workflow management            | •                          |    |                            |    |                    |
| () Files                   |                                | Translate 1                |    | Correct 1                  | -> | Review 1           |
| Estimates                  | Poliah                         |                            |    |                            |    |                    |
| 🖹 LQA                      | 0                              | Connors Elizabeth (Eli 🔻 🦨 |    | Connors Elizabeth (Eli 🔻 🤐 |    | Doe John (Doe) 🔹 🎝 |
|                            |                                |                            |    |                            |    |                    |
|                            |                                | Translate 1                | к. | Correct 1                  | -> | Review 1           |
|                            | Russian                        |                            |    |                            |    |                    |
|                            | 0                              | Doe John (Doe) 🔹 🎝         |    | jacek 🔹 🎝                  |    | AnnA 🔹 🎝           |
|                            |                                |                            |    |                            |    |                    |
|                            |                                |                            |    |                            |    |                    |
|                            |                                |                            |    |                            |    |                    |

Project Editor: Allocating linguists to tasks

## Step 9 – Starting a workflow

- 1. When you have allocated linguists to all tasks in a project, click the save button to approve your choice.
- 2. To start the workflow, click the start button. Note a green surround that displays for tasks that are active meaning the selected linguists can work on them.

| Project Editor - The truth       | h about beef                  |                              |               |                                |    |                |  |
|----------------------------------|-------------------------------|------------------------------|---------------|--------------------------------|----|----------------|--|
| <ol> <li>General info</li> </ol> | Edit workflow Publish in XT   | M Xchange Show due dates     |               |                                |    |                |  |
| 🚱 Metrics                        | Target language All languages |                              | ~             |                                |    |                |  |
| Left Statistics                  |                               |                              |               |                                |    |                |  |
| 바; Workflow                      | Workflow management           | •                            |               |                                |    |                |  |
| 🗘 Files                          |                               | Translate 1                  | ,             | Correct 1                      | -> | Review 1       |  |
| Estimates                        | Polish                        |                              |               |                                |    |                |  |
| 🖹 LQA                            | 0                             | Connors Elizabeth (Eli 🔹 🏖 🔊 |               | Connors Elizabeth (Eli 🔻 🏖 🔇 🕻 |    | Doe John (Doe) |  |
|                                  |                               |                              |               |                                |    |                |  |
|                                  |                               | Translate 1                  | ,             | Correct 1                      | -> | Review 1       |  |
|                                  | Russian                       |                              |               |                                |    |                |  |
|                                  | 0                             | Doe John (Doe)               |               | jacek 🔹 🕹 🔾                    | 0  | AnnA 🔹 🎝       |  |
|                                  | Save Start Save a             | s template Cancel 🖌 Email u  | sers assigned |                                |    |                |  |

XTM Project Editor: Starting a workflow

3. The allocated linguists will receive an email telling them that they have been allocated to a new task and providing a link to log onto XTM.

#### **Step 10 – XTM Workbench – a brief overview**

XTM Workbench is the online translation environment for linguists within XTM. XTM Workbench comprises a workspace to view the source text and enter translations and at the foot of the window a resizable docked panel, to view meta data relating to the active segment.

| XTW     | File Preview Settings Help                        |                                                | Equipment                                           |                                                                                           |                                                     |                                      |        |  |  |  |  |  |
|---------|---------------------------------------------------|------------------------------------------------|-----------------------------------------------------|-------------------------------------------------------------------------------------------|-----------------------------------------------------|--------------------------------------|--------|--|--|--|--|--|
| Transla | tor English (UK) → Polish < Equipment 2.          | txt v >                                        |                                                     |                                                                                           | QA ✓▼ Filter▼▼                                      | :                                    | 1      |  |  |  |  |  |
| 1 Т     | his contest is open to anyone.                    |                                                | - Każdy może wziąć u                                | udział w                                                                                  | / konkursie.                                        | <ul> <li>999</li> <li>999</li> </ul> | · 1    |  |  |  |  |  |
| 2 0     | eadline for entries is September 30, 2011, 12.00  | pm/                                            | - Zgłoszenia można p                                | <ul> <li>Zgłoszenia można przesyłać do 30. września 2011 r., 12.00 GMT.</li> </ul>        |                                                     |                                      |        |  |  |  |  |  |
| 3 -     | Winners will be selected randomly from all eligit | ole entries                                    | - Zwycięzcy zostaną                                 | wyłonie                                                                                   | ni drogą losowania ze wszystkich ważnych zgłoszeń.  | 100<br>🗩                             | * 1    |  |  |  |  |  |
| 4 -     | Each winner will be notified via e-mail.          |                                                | - Każdy zwycięzca ot                                | - Każdy zwycięzca otrzyma powiadomienie w wiadomości e-mail.                              |                                                     |                                      |        |  |  |  |  |  |
| 5 F     | rizes to win:                                     |                                                | Nagrody:                                            |                                                                                           |                                                     | 100                                  | % 1    |  |  |  |  |  |
| 6 -     | 1st place:                                        |                                                | 1. miejsce:                                         |                                                                                           |                                                     | 999                                  | 6 1    |  |  |  |  |  |
| 7 -     | 2nd place:                                        |                                                | - 2. miejsce:                                       | - 2. miejsce:                                                                             |                                                     |                                      |        |  |  |  |  |  |
| 8 -     | 3rd place:                                        |                                                | - 3. miejsce:                                       | - 3. miejsce:                                                                             |                                                     |                                      |        |  |  |  |  |  |
| 9 V     | /in an economy-flight to Switzerland for 2 perso  | ns and rest for 3 nights in a hotel in Zürich. | Przelot do Szwajcarii                               | Przelot do Szwajcarii w klasie ekonomicznej dla dwóch osób, 3 noclegi w hotelu w Zurychu. |                                                     |                                      |        |  |  |  |  |  |
| 10 o    | nline                                             |                                                | online                                              | online                                                                                    |                                                     |                                      |        |  |  |  |  |  |
| 11 F    | lease read before operating your bearing aid      |                                                | Prosze ie przeczytać                                | nrzed n                                                                                   | ierwszym użyciem                                    | Q 100                                | × 1) * |  |  |  |  |  |
| Matche  | s (2) Concordance                                 |                                                |                                                     |                                                                                           | Terminology (0) Inline tags Comments (2) History    |                                      |        |  |  |  |  |  |
| Score   | Source                                            | Target                                         | Metadata                                            |                                                                                           |                                                     | °∧ °√                                | •      |  |  |  |  |  |
| 99%     | This contest is open to anyone.                   | - Każdy może wziąć udział w konkursie.         | 22-10-2019 13:50<br>Localization<br>xtmuser xtmuser | ^                                                                                         | rephrase<br>(22-10-2019 13:57, xtmuser xtmuser)     |                                      |        |  |  |  |  |  |
| 99%     | -This contest is open to anyone.                  | - Każdy może wziąć udział w konkursie.         | 09-03-2011 16:05<br>Localization                    |                                                                                           | it's correct<br>(22-10-2019 13:59, xtmuser xtmuser) |                                      |        |  |  |  |  |  |
|         |                                                   |                                                |                                                     |                                                                                           |                                                     |                                      |        |  |  |  |  |  |
|         | 0% Segmente Total:21 Dopo:0 T                     | n ha dana: 21                                  | . dana: 112                                         | Ŧ                                                                                         |                                                     |                                      |        |  |  |  |  |  |

XTM Workbench: Workspace and docked panel view

#### XTM Workbench workspace

XTM Workbench divides the source document into sentences and phrases known as segments. The editor displays the following information, from left to right:

- 1) Segment ID
- 2) Source language text
- 3) Target language text
- 4) Segment status

#### Title bar

The title bar displays your role, the source language, the target languages, the file name, QA button, Filter button, segment range, and the Finish button. The pull-down menu helps users navigate through multiple files within a project.

| XTM The Preview Settings Tells                                           | 2.40 T                        |                  |                |
|--------------------------------------------------------------------------|-------------------------------|------------------|----------------|
| Therefailer English (UR) + Polish + C analysis-manager-web/em_GB.xml + 5 |                               | GA√* Filter¥* Se | a Tavah        |
| 543 (blsor Germany) O                                                    | Editor                        |                  | ¥ 100% [] .    |
| 544 After analysis                                                       | Po analizie                   |                  | ✓300% []       |
| 545 After analysis and in <b>(1)</b> Editor                              | Piş analizle i w Edytorza (1) |                  | ✓ 100% []<br>Ø |

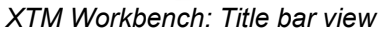

#### **Progress bar**

The progress bar at the bottom of the page enables linguists to track the progress of their work in percentages, words, characters, and segments. Another useful option is the character counter enabled under the Settings tab (useful when Monitor target length option is activated).

| Matches (                                                                                      | Matches (1) Concordance                     |                                               |                                           |        |  |  |  |  |  |  |  |
|------------------------------------------------------------------------------------------------|---------------------------------------------|-----------------------------------------------|-------------------------------------------|--------|--|--|--|--|--|--|--|
| Score                                                                                          | Source                                      | Target                                        | Metadata                                  |        |  |  |  |  |  |  |  |
| ICE                                                                                            | On average, about 4<br>million people visit | Im Durchschnitt besuchen<br>jedes Jahr etwa 4 | 17-07-2019 12:53<br>TestCustomer<br>Admin | record |  |  |  |  |  |  |  |
| 29% Segments Total: 175 Done: 50 To be done: 125 Words Total: 4326 Done: 1270 To be done: 3056 |                                             |                                               |                                           |        |  |  |  |  |  |  |  |
| XTM Workbench: Progress bar view                                                               |                                             |                                               |                                           |        |  |  |  |  |  |  |  |

#### **Docked panel**

The docked panel gives access to the following tabs: Matches, Concordance, Terminology, Inlines, Comments, and History. The size of the docked panel can be adjusted to user's needs by selecting and dragging the top of the panel. Horizontally, the size of the two sections can be modified by dragging the division bar laterally.

| Matches | (2) Concordance                    |                                              | Terminology (0) Inline tags Comments (2) History    |                                                                      |     |              |    |  |  |  |  |
|---------|------------------------------------|----------------------------------------------|-----------------------------------------------------|----------------------------------------------------------------------|-----|--------------|----|--|--|--|--|
| Score   | Source                             | Target                                       | Metadata                                            |                                                                      | * * | <del>۱</del> | ₽, |  |  |  |  |
| 99%     | This contest is open to anyone.    | - Każdy może wziąć udział w konkursie.       | 22-10-2019 13:50<br>Localization<br>xtmuser xtmuser | <ul> <li>rephrase<br/>(22-10-2019 13:57, xtmuser xtmuser)</li> </ul> |     |              |    |  |  |  |  |
| 99%     | -This contest is open to anyone.   | - Każdy może wziąć udział w konkursie.       | 09-03-2011 16:05<br>Localization                    | it's correct<br>(22-10-2019 13:59, xtmuser xtmuser)                  |     |              |    |  |  |  |  |
|         |                                    |                                              |                                                     |                                                                      |     |              |    |  |  |  |  |
| all.    | 0% Segments Total: 21 Done: 0 To b | e done: 21 Words Total: 112 Done: 0 To be do | one: 112                                            |                                                                      |     |              |    |  |  |  |  |
|         |                                    | VTM Workbonck                                | . Dookod non                                        | alviou                                                               |     |              |    |  |  |  |  |

XTM Workbench: Docked panel view

Matches can be copied from the docked panel to the target box of the active segment by hovering over the selected match and clicking on the popup icon.

#### Step 11 – Checking metrics and progress of translation

You can review all the information about a project by opening the Project editor. To do this double click on the project in the project listing or click on the icon in the left-hand column and a menu will appear.

| XTM _                                                                                                    | rojects Custo                                                                                                    | mers Users      | Tasks Conco                                                                                                    | rdance TM        | Termino     | ology Xct   | nange          |                 |            |                     |                           |              |                 | <b>Q</b> • \$  | ?        |                  |
|----------------------------------------------------------------------------------------------------|----------------------------------------------------------------------------------------------------|-----------------|----------------------------------------------------------------------------------------------------|------------------|-------------|-------------|----------------|-----------------|------------|---------------------|---------------------------|--------------|-----------------|----------------|----------|------------------|
| Project list Templ                                                                                                    | ates LSP LQA                                                                                                    | POs Dasi        | hboards                                                                                                    |                  |             |             |                |                 |            |                     |                           |              |                 |                | Add proj | ject             |
| Simple search Adva                                                                                                    | nced search <del>*</del>                                                                                                    | Actions         |                                                                                                    |                  |             |             |                |                 |            |                     |                           |              |                 |                |          | Í                |
| What are you looking for?                                                                                                    | Search                                                                                                    | My projects     | All Current                                                                                                    | Archived Deactiv | ated        | All         |                |                 |            |                     |                           |              |                 | Filters -      | Colum    | ins <del>•</del> |
| Name                                                                                                    |                                                                                                    | Source language | Target languages                                                                                                    | Date created     | ID          | Max status  | Min status     | Project Manager | Date due   | Customer            | Time created 💌 New source | Source files | Archived status | Confirmation R | ef ID 🔶  |                  |
| ■ NO_PM_1                                                                                                    |                                                                                                    | Spanish (Spain) | Polish                                                                                                    | 07-10-2019       | 3180<br>369 | Translate 1 | Translate<br>1 |                 |            | Customer1           | 07-10-2019<br>08:28       | 1            | Active          | Not required   |          | 0                |
| ■ NO_PM                                                                                                    |                                                                                                    | Spanish (Spain) | Polish                                                                                                    | 07-10-2019       | 3180<br>282 | Translate 1 | Translate<br>1 | xtmuser xtmuser |            | Customer1           | 07-10-2019<br>08:27       | 1.           | Active          | Not required   |          | 0                |
| Concrete Chearter Law     Show matrice     Show matrice     Manage without     Manage relies     Open Editor     Open Editor     Open Editor     Open Show Stateste     Show Estimates     O Show general (Gefe | Arabic (Algeria)<br>Chirese (Simplified)<br>Danish<br>Dutch<br>French (France)<br>German (Germany)<br>Halan<br>Japanese<br>Korean | -***sh (UK)     | Arabic (Algeria),<br>Chinese<br>(Simplified),<br>Danish, Dutch,<br>French (France),<br>German<br>(Germany), Italian,<br>Japanese, Korean,<br>Russian, Spanish<br>(Mexico), Spanish<br>(Spain), Swedish | 04-10-2019       | 3179<br>853 | Finished    | Not<br>started |                 | 31-10-2019 | p_client<br>1826819 | 04-10-2019<br>10:18       | 13           | Active          | Not required   |          | 0                |
| E C Actions                                                                                                    | Russian<br>Spanish (Mexico)<br>Spanish (Spain)<br>Swedish                                                                         | sh (UK)         | Chinese<br>(Simplified),<br>Danish, Dutch,<br>French (France),<br>German                                                                                                    | 04-10-2019       | 3179<br>381 | Finished    | Not<br>started |                 |            | p_client<br>1826819 | 04-10-2019<br>10:09       | 12           | Active          | Not required   | 습        | 0                |

Opening the Project Editor

| >  |                                  | s Customers Users         | Tasks  | s Conco        | rdance - | TM Tern       | ninology   | Xchange         |                     |   | Q | ۵         | • - |
|----|----------------------------------|---------------------------|--------|----------------|----------|---------------|------------|-----------------|---------------------|---|---|-----------|-----|
| P  | roject list Templates            | Company dashboard         |        |                |          |               |            |                 |                     |   | l | Add proje | ct  |
| Si | Project Editor - XTM Branch      | v10.6                     |        |                |          |               |            |                 |                     |   |   |           | 0   |
|    | <ul> <li>General info</li> </ul> | Target language All       | •      | Metrics histor | y Sav    | e all as: Cho | ose 🔻      |                 |                     |   |   |           |     |
|    | G Metrics                        | Data Progress             | Charts |                |          |               |            |                 |                     |   |   |           | 1   |
|    | M Statistics                     | o Ceneral - All Janguages |        |                |          |               |            |                 |                     | 1 |   |           | 4   |
|    | <u>-</u> 백 Workflow              | × ochera - An languages   |        |                |          |               |            |                 | Characters          |   |   |           | 10  |
|    | 쉽 Files                          | Initial                   |        | Segments       | Words    | Word %        | Characters | Characters<br>% | excluding<br>spaces |   |   |           | 18  |
|    | 😤 Groups                         | Total count               |        | 111,345        | 394,141  | 100%          | 2,415,673  | 100%            | 2,128,798           |   |   |           |     |
|    | Estimates                        | Non-translatable          | 0      | 8              | 5        | 0%            | 88         | 0%              | 64                  |   |   |           |     |
|    | E LQA                            | Translation memory matchi | ing    |                |          |               |            |                 |                     |   |   |           |     |
|    |                                  | ICE match                 |        | 94,725         | 358,678  | 91%           | 2,189,534  | 91%             | 1,922,152           |   |   |           |     |
|    |                                  | Leveraged match           | 0      | 15,015         | 28,567   | 7%            | 184,957    | 8%              | 170,828             |   |   |           |     |
|    |                                  | 95-99% Fuzzy match        |        | 295            | 1,158    | 0%            | 7,180      | 0%              | 6,246               |   |   |           |     |
|    |                                  | 85-94% Fuzzy match        |        | 142            | 1,110    | 0%            | 6,129      | 0%              | 5,173               |   |   |           |     |
|    |                                  | 75-84% Fuzzy match        |        | 543            | 2,068    | 1%            | 12,667     | 1%              | 11,166              |   |   |           |     |
|    |                                  | Machine translation       |        | 0              | 0        | 0%            | 0          | 0%              | 0                   |   |   |           |     |
|    |                                  | Internal matching         |        |                |          |               |            |                 |                     |   |   |           |     |
|    |                                  | Repeat                    |        | 196            | 630      | 0%            | 4,022      | 0%              | 3,588               |   |   |           |     |
|    |                                  | 95-99% Fuzzy repeat       |        | 0              | 0        | 0%            | 0          | 0%              | 0                   |   |   |           |     |
|    |                                  | 85-94% Fuzzy repeat       |        | 9              | 91       | 0%            | 497        | 0%              | 415                 |   |   |           |     |
|    |                                  | 75-84% Fuzzy repeat       |        | 36             | 238      | 0%            | 1,428      | 0%              | 1,222               |   |   |           |     |
|    |                                  | No matching               |        | 376            | 1,596    | 0%            | 9,171      | 0%              | 7,944               |   |   |           |     |
|    |                                  | Progress - Translate 1    |        |                |          |               |            |                 |                     |   |   |           | -   |

Project Metrics window

The Metrics tab contains the project word counts and the progress of translation.

#### Step 12 – Downloading the target file

Go to the Projects tab and then to Projects list. Open the Project Editor, go to the Files tab, then click the cog icon in the Target column to generate your translated file. When it is ready, the status will change successfully. Now you can download the target file by clicking the download icon.

|     | MTX              | Project    | s Customers         | Users       | Tasks       | Concordance | TM Termin                                    | iology Xc | hange |                     | -2. | \$<br>? | • 🚯 |
|-----|------------------|------------|---------------------|-------------|-------------|-------------|----------------------------------------------|-----------|-------|---------------------|-----|---------|-----|
| Pr  | oject Editor - 0 | Google She | ets Copy of XTM     | -app-script | (Sheet29    | )_2         |                                              |           |       |                     |     |         | ×   |
| 8   | General info     |            | Manage source files | Reference   | ce material |             |                                              |           |       |                     |     |         |     |
| ¢   | Metrics          |            | arget language Cho  | ose         | •           |             |                                              |           |       |                     |     |         |     |
| ш   | Statistics       |            | 5 53- <u>-</u>      |             |             |             |                                              |           |       |                     |     |         |     |
| щ   | Workflow         |            | Source              |             |             | Target      | 1                                            | Preview   | тмх   | Offline translation |     |         |     |
| ¢   | Files            |            |                     |             |             |             |                                              |           |       |                     |     |         |     |
| -25 | Groups           |            | All files           |             |             | ¢.t.        |                                              | Ċ         | \$    | \$                  |     |         |     |
| o   | Estimates        |            |                     |             |             | Gene        | rate target                                  | -         | +     | ·                   |     |         |     |
| B   | LQA              |            | Finished files      |             |             | Gene        | rate target after step<br>rate pseudo target |           |       |                     |     |         |     |
|     |                  |            |                     |             |             | \$          |                                              | ¢         | \$    | \$                  |     |         |     |
|     |                  |            |                     |             |             |             |                                              |           |       |                     |     |         |     |

Files – Generating a target file

| <b>XTM</b> _™          | ojects Customers Users Tasks          | Concordance TM Term   | ninology Xchange |                     | <b>Q</b> - ¢ |
|------------------------|---------------------------------------|-----------------------|------------------|---------------------|--------------|
| Project Editor - NO_PN | <i>I</i> _1                           |                       |                  |                     |              |
| i General info         | Manage source files Reference materia | 1                     |                  |                     |              |
| C Metrics              | Target language Polish 🔻              |                       |                  |                     |              |
| d Statistics           |                                       |                       |                  |                     |              |
| 🖳 Workflow             | Source                                | Target                | Preview TMX      | Offline translation |              |
| ) Files                | 41.61                                 | 10-10-2019 16:06      |                  |                     |              |
| D Estimates            |                                       | 🌣 土 🛓 🚯               | ¢ ¢              | ¢ <u>±</u>          |              |
| LQA                    |                                       | 10-10-2019 1 Download |                  |                     |              |
|                        | La casa de la tortura en Nigeria.md   | xtmuser xtmuser       |                  |                     |              |
|                        | *                                     | ¢ 🕆 👬 🕄               | ¢ ¢              | ¢ <u>1</u>          |              |

Files – Downloading a generated target file

Instead, you can generate and download other types of files, including: PDF, HTML, Excel previews or extended tables, TMX files or Unclean Word.

Click the download icon next to the source file name to download the source or reference file. You can also manage the source files (add, update or delete them) using the "Manage source files" button or download reference materials by clicking the "Reference material" button.

| XTM                 | Projects Cust | tomers       | Users       | Tasks        | Concordance         | тм   | Terminology          | Xchange               |     |    |        |   |  | -√ | \$<br>? | • |
|---------------------|---------------|--------------|-------------|--------------|---------------------|------|----------------------|-----------------------|-----|----|--------|---|--|----|---------|---|
| Project Editor - N  | D_PM_1        |              |             |              |                     |      |                      |                       |     |    |        |   |  |    |         |   |
| General info        | Manage s      | ource files  | Refere      | Update so    | ource files         |      |                      |                       |     |    | ×      |   |  |    |         |   |
| Metrics             | Target langu  | Jage Polis   | n 🔻         |              |                     |      |                      |                       |     |    |        |   |  |    |         |   |
| Let Statistics      |               |              |             | Add or up    | date files          |      |                      |                       |     |    |        |   |  |    |         |   |
| <u>비</u> ; Workflow | Source        |              |             | Select file: | to upload           | Choo | se File No file chos | en                    |     |    | Û      | n |  |    |         |   |
| D Files             |               |              |             | Reanalyse    | project             |      |                      |                       |     |    |        |   |  |    |         |   |
| Estimates           | All files     |              |             |              |                     |      |                      |                       |     |    | Upload |   |  |    |         |   |
| 🖹 LQA               |               |              |             | Delete ex    | isting files        |      |                      |                       |     |    |        |   |  |    |         |   |
|                     | La casa       | de la tortur | a en Nigeri | Select exis  | ting files to delet | e    | La casa de la        | tortura en Nigeria.md |     |    |        |   |  |    |         |   |
|                     | *             |              |             | Delete sel   | ected files in      |      | All languages        | O Selected language   | jes |    |        |   |  |    |         |   |
|                     |               |              |             | Reanalyse    | project             |      |                      |                       |     |    |        |   |  |    |         |   |
|                     |               |              |             |              |                     |      |                      |                       |     |    | Delete |   |  |    |         |   |
|                     |               |              |             |              |                     |      |                      |                       |     |    |        |   |  |    |         |   |
|                     |               |              |             |              |                     |      |                      |                       |     | ОК | Cancel |   |  |    |         |   |
|                     |               |              |             |              | _                   | -    |                      |                       | _   | -  | _      |   |  |    |         |   |
|                     |               |              |             |              |                     |      |                      |                       |     |    |        |   |  |    |         |   |

The Manage source files window

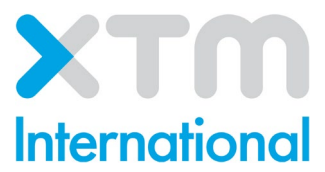

XTM International Ltd, Ponders, Hedgerley Lane, Gerrards Cross, SL9 8SY, UK Tel.: +44 (0)1753 480 479 email: <u>sales@xtm.cloud https://xtm.cloud/</u>